## Allegato 2: Indicazioni operative

Di seguito la schermata principale dell'applicativo per il pagamento degli straordinari che si presenta quando un Responsabile di Struttura Apicale (Direttore dipartimento/Direttore di Centro/Presidente di Scuola/Direttore di Polo/Dirigente) effettua l'accesso al link <u>https://apps.unipd.it/straordinari</u>

Per comodità è possibile inserire una o più deleghe<sup>1</sup> sull'Unità Organizzativa gestita dal Responsabile (in caso di responsabilità su più di una Struttura potrà essere necessario effettuare più abbinamenti delegatostruttura).

| ۲ | UNIVERSITĂ<br>DECLI STUDE<br>DI PADONA |       |                             |                         | Straordinari |        |           |            |                |              |   |
|---|----------------------------------------|-------|-----------------------------|-------------------------|--------------|--------|-----------|------------|----------------|--------------|---|
|   |                                        | Impor | stazioni perso<br>e di paga | nali Richieste Delegati |              | Gestio | ne perso  | one Dele   | gate           |              |   |
|   |                                        | с III | Q: An Fiel                  | S Crea nuova istanza    |              |        |           |            |                |              |   |
|   |                                        | Id    | Cod. Str.                   | Struttura               |              | Anno   | Approvate | Liquidazio | Data liquidazi | Stato 🔺      |   |
|   |                                        | 1     |                             |                         |              | 2022   | 107       | 117        |                | In liquidazi | - |
|   | Visualizza Elenco                      | 141   |                             |                         |              | 2022   | 5         | 5          |                | In liquidazi | • |
|   | Richieste di Pagamento                 | 251   |                             |                         |              | 2022   | 50        | 41         |                | In liquidazi | • |
|   |                                        | 270   |                             |                         |              | 2022   | 55        | 55         |                | In liquidazi | - |
|   |                                        | 283   |                             |                         |              | 2022   | 100       | 94         |                | In liquidazi | • |
|   |                                        | 293   |                             |                         |              | 2022   | 36        | 36         |                | In liquidazi |   |
|   |                                        | 41    |                             |                         |              | 2022   | 200       | 193        |                | In liquidazi | 1 |
|   |                                        | 83    |                             |                         |              | 2022   | 18        | 23         |                | in liquidazi | • |
|   |                                        |       |                             |                         |              |        |           |            |                |              |   |
|   |                                        |       |                             |                         |              |        |           |            |                |              |   |
|   |                                        |       |                             |                         |              |        |           |            |                |              |   |
|   |                                        |       |                             |                         |              |        |           |            |                |              |   |
|   |                                        |       |                             |                         |              |        |           |            |                |              |   |
|   |                                        |       |                             |                         |              |        |           |            |                |              |   |
|   |                                        |       |                             |                         |              |        |           |            |                |              |   |
|   |                                        |       |                             |                         |              |        |           |            |                |              |   |
|   |                                        |       |                             |                         |              |        |           |            |                |              |   |

Cliccando sul pulsante "Crea nuova istanza" sarà possibile avviare una nuova istanza di pagamento di straordinari, selezionando l'anno di riferimento del pagamento e la struttura per cui si vuole aprire l'istanza (la Struttura non è modificabile in caso di responsabilità su singola Struttura).

| - Staser       | a 민 Proper   Trello | 🛄 UNIPD   Trello 🛛 V Servizi Personali 🚺 | 🗸 Gebes - Richieste 🛛 🕓 (1) Wha | tsApp 😈 | Proietti - Planet 1 | lime 🚷 COVI | D-19 ITALIA - Des |
|----------------|---------------------|------------------------------------------|---------------------------------|---------|---------------------|-------------|-------------------|
|                | Crea una n          | uova istanza                             |                                 |         |                     | ×           |                   |
| sonali<br>Jame | Anno<br>Struttura   | 2024<br>AE00000                          |                                 |         |                     | *<br>*      |                   |
| St             |                     |                                          |                                 |         | Conferma            | Annulla     | . Stato 🔺         |
|                |                     |                                          | 2022                            | 5       | 5                   |             | In liquidazi      |
|                |                     |                                          | 2022                            | 50      | 41                  |             | In liquidazi      |
|                |                     |                                          | 2022                            | 100     | 94                  |             | In liquidazi      |
|                |                     |                                          | 2022                            | 200     | 193                 |             | In liquidazi      |
|                |                     |                                          | 2022                            | 18      | 23                  |             | In liquidazi      |

<sup>&</sup>lt;sup>1</sup> I delegati avranno visibilità sull'intera struttura Apicale (Dipartimento, Centro, Area, Scuola, Polo) e quindi potranno svolgere una funzione di "assistente" alla compilazione su tutto il personale agendo a tutti gli effetti in vece del Responsabile apicale.

Cliccando su "Conferma" verrà creata l'istanza e sarà presente nell'elenco ed evidenziata con il colore giallo; non potrà essere creata più di un'istanza contemporaneamente.

| Impos | tazioni persoi | nali Richieste | Delegati     |         |  |   |      |           |            |                |           |            |   |
|-------|----------------|----------------|--------------|---------|--|---|------|-----------|------------|----------------|-----------|------------|---|
| stanz | e di paga      | mento          |              |         |  |   |      |           |            |                |           |            | 1 |
| G III | Q" All Field   | s and a        | 🖉 Crea nuova | istanza |  |   |      |           |            |                |           |            |   |
| Id    | Cod. Str.      | Struttura      |              |         |  | A | nno  | Approvate | Liquidazio | Data liquidazi | Stato     | - <b>+</b> | , |
| 296   |                |                |              |         |  | 2 | 2024 | 0         |            |                | Dirigente | -          | X |
|       |                |                |              |         |  |   |      |           |            |                |           |            |   |
|       |                |                |              |         |  |   |      |           |            |                |           |            |   |
|       |                |                |              |         |  |   |      |           |            |                |           |            |   |
|       |                |                |              |         |  |   |      |           |            |                |           |            |   |
|       |                |                |              |         |  |   |      |           |            |                |           |            |   |

Per entrare nell'istanza basterà cliccare sull'icona della cartella e verranno mostrate tutte le persone afferenti alla propria struttura per le quali sarà possibile pagare delle ore di straordinario.

| Impostazioni personali R                                                                                                    | ichieste Delegati                                                                                                    | Assegna                                                                                                    | a Ore selezionando più pe                                                                                                    | ersone   |           |           |   |
|----------------------------------------------------------------------------------------------------|----------------------------------------------------------------------------------------------------|----------------------------------------------------------------------------------------------------|----------------------------------------------------------------------------------------------------|----------|-----------|-----------|---|
| Nameste Lelegati   tanza #293 - Anno: 2024 - Stato: Compliatione da parte del dirigente<br>chieste: 1580/1580 - Assegne ore Stanica Excel   minitivo Assegne ore Stanica Excel   minitivo Afferenza Responsabile Naturato Nichieste Approvate   Assegne ore Stanica Excel 16 0 0 0 0 0   Assegne ore Stanica Excel 16 16 0 0 0 0 0 0 0 0 0 0 0 0 0 0 0 0 0 0 0 0 0 0 0 0 0 0 0 0 0 0 0 0 0 0 0 0 0 0 0 0 0 0 0 0 0 0 0 0 0 0 0 0 0 0 0 0 0 0 0 0 0 0 0 0 0 0 0 0 0 0 0 0 0 0                                                                                                    |                                                                                                    |                                                                                                    |                                                                                                    |          |           |           |   |
| Massegna Une Selezionando plu personal Resegna Une Selezionando plu personal   anza #293 - Anno: 2024 - Stato: Compliatione da parte del dirigente<br>:hieste: 1580/1580 - Assegnate: 5 - Disponibili: 540 Apri al responsabili Interponsabili Interponsabili Interponsabili Interponsabili Interponsabili Interponsabili Interponsabili Interponsabili Interponsabili Interponsabili Interponsabili Interponsabili Interponsabili Interponsabili Interponsabili Interponsabili Approvate Interponsabili Interponsabili Interponsabi                                                                                                    | via ad ARU                                                                                                    |                                                                                                    |                                                                                                    |          |           |           |   |
| C III Q: All Fields                                                                                                    | na Assegna ore 🖹 So                                                                                                    | carica Excel                                                                                                    |                                                                                                    |          |           |           |   |
| Nominativo                                                                                                    | Afferenza                                                                                                    |                                                                                                    | Responsabile                                                                                                    | Maturate | Richieste | Approvate |   |
|                                                                                                    | 10111100 - 1011100 - 101110                                                                                                    |                                                                                                    | Contraction of the Contraction of the Contraction o | 8        | 8         | 0         | 1 |
| CONTRACTOR NOTION                                                                                                    | and the second second                                                                                                    | 107107-008                                                                                                    |                                                                                                    | 16       | 16        | 0         | 1 |
| BC 10 101 101                                                                                                    | and the restored                                                                                                    | Assegna                                                                                                    | ore alla singola persona                                                                                                    | 0        | 0         | 0         | 1 |
| COMPANY TO COMPANY                                                                                                    | process personnel                                                                                                    | The second second second                                                                                                    | Committee and the                                                                                                    | 74       | 74        | 2         | 1 |
| CONTRACTOR CONTRACTOR                                                                                                    | and any second second                                                                                                    |                                                                                                    | Andrea, C.C. AMERICA                                                                                                    | 62       | 62        | 2         | 1 |
|                                                                                                    | ALC: 107100-000                                                                                                    |                                                                                                    | And a second second sec | 0        | 0         | 0         | 1 |
| INCOMENTS.                                                                                                    |                                                                                                    | And the Party of the Party of t | Repairing the second of                                                                                                    | 15       | 15        | 0         | 1 |
| ACC'104 AL (2011)                                                                                                    | 11110 Buch 1000                                                                                                    |                                                                                                    | the state operation                                                                                                    | 9        | 9         | 1         | 1 |
| 100000000000000000000000000000000000000                                                                                                    | and the second second                                                                                                    |                                                                                                    | Committee of the second second s                                                                                                    | 18       | 18        | 0         | 1 |
| The Report of Control of Control |                                                                                                    |                                                                                                    | Andrea (C) and then                                                                                                    | 8        | 8         | 0         | 1 |
| Contraction Contraction                                                                                                    | and the second second second                                                                                                    | 101100-000 0001                                                                                                    | PRODUCT) CONTRACTOR                                                                                                    | 4        | 4         | 0         | 1 |
| terms and                                                                                                    | and the second second s |                                                                                                    | to the control                                                                                                    | 6        | 6         | 0         | 1 |
| termination products                                                                                                    | ALC: - 1077-1082 MM                                                                                                    |                                                                                                    | Sector (C) and the                                                                                                    | 0        | 0         | 0         | 1 |
| Charles Frank and                                                                                                    | arrise factors                                                                                                    |                                                                                                    | NUMBER OF STREET                                                                                                    | 3        | 3         | 0         | 1 |
| BLUTT ALTER                                                                                                    | and the second second second                                                                                                    | 107107-008                                                                                                    | NUMBER OF STREET                                                                                                    | 0        | 0         | 0         | 1 |
| terri consta                                                                                                    | and an other second                                                                                                    | 1000 Tool 1000                                                                                                    | Annual Colorado                                                                                                    | 56       | 56        | 0         | 1 |
| THE COMMUNICATION OF                                                                                                    | and the second second                                                                                                    |                                                                                                    |                                                                                                    | 0        | 0         | 0         | 1 |
| NAMES OF TAXABLE                                                                                                    | and the second second                                                                                                    | And I CONTRACTOR                                                                                                    | And and a second second s                                                                                                    | 0        | 0         | 0         | 1 |
| COMPANY AND ADDRESS OF                                                                                                    | and the second second second                                                                                                    |                                                                                                    | Andrea, C.C Marchine                                                                                                    | 80       | 80        | 0         | 1 |
| ACCOUNT OF A                                                                                                    | and the second                                                                                                    | 1000000000                                                                                                    |                                                                                                    | 2        | 2         | 0         | 1 |
| LATE MALANE                                                                                                    | and any second second                                                                                                    |                                                                                                    | Andrea, C.C HARTMAN                                                                                                    | 105      | 105       | 0         | 1 |
| Address of the second                                                                                                    | and the second second                                                                                                    |                                                                                                    | CONTRACT CONTRACTOR                                                                                                    | 23       | 23        | 0         | 1 |
|                                                                                                    | and the second second second                                                                                                    | the second second                                                                                                    |                                                                                                    | 8        | 8         | 0         | 1 |
| CONTRACTOR DESIGNATION                                                                                                    | and the second                                                                                                    | ALC: 1.1 ( ) ( )                                                                                                    |                                                                                                    | 27       | 27        | 0         | 1 |
| CONTRACTOR OF THE OWNER.                                                                                                    | and the second second                                                                                                    | and the statements                                                                                                    | Andrea, CO., AND THE .                                                                                                    | 0        | 0         | 0         | 1 |
|                                                                                                    | And in case of the local division of the local division of the loc | -                                                                                                    | The second second second second second second second second second second second second second second second se                                                                                                    | 13       | 13        | 0         | 1 |

Tramite il pulsante "Assegna Ore" sarà possibile assegnare ore a una o più persone selezionate. Con la matita presente a fine riga sarà invece possibile eseguire un'assegnazione alla singola persona. Con il pulsante "Apri ai responsabili" sarà possibile da parte del Direttore dipartimento/Direttore di Centro/Presidente di Scuola/Direttore di Polo/Dirigente aprire la richiesta ai Responsabili di primo livello (es. Direttori di Ufficio, Segretari di Dipartimento, RGT, ecc.), affinché possano indicare il numero di ore da pagare alle singole

persone. Al momento dell'apertura sarà anche possibile specificare un messaggio ai responsabili con cui indicare eventuali criteri di distribuzione delle ore.

|                        | Apri ai responsabili | ×          |              |          |   |
|------------------------|----------------------|------------|--------------|----------|---|
| Impostazioni personali | <b>-</b>             |            |              |          |   |
| Istanza #293 - An      |                      |            |              |          |   |
| Richieste: 1580/15     |                      |            | nsabili Invi | a ad ARL | , |
| C III Q' All Fields    |                      |            |              |          |   |
| Nominativo             |                      |            | Approvate    |          |   |
| 1                      |                      |            | 0            | 1        | ^ |
|                        |                      |            | 0            | 1        |   |
|                        |                      |            | 0            | 1        |   |
|                        |                      |            | 15           | -        |   |
|                        |                      |            | 0            | 1        |   |
|                        |                      |            | 0            | 1        |   |
|                        |                      |            | 0            | 1        |   |
|                        |                      |            | 0            | 1        |   |
|                        |                      |            | 0            | -        |   |
|                        |                      |            | 0            | 1        |   |
| 1                      | Inv                  | ia Annulla | 0            | 1        |   |
|                        |                      |            | 0            | 1        |   |
|                        | 0                    | 0          | 0            | 1        |   |

Una volta effettuata tale operazione, sarà possibile sia per il Direttore di dipartimento/Direttore di Centro/Presidente di Scuola/Direttore di Polo/Dirigente che per i Responsabili di primo livello, indicare e modificare il numero di ore da pagare. Successivamente sarà possibile bloccare la modifica ai Responsabili di primo livello, cliccando su "Chiudi ai responsabili". Questa azione è propedeutica per l'invio ad ARU dell'istanza di pagamento per la liquidazione della stessa, tramite il pulsante "Invia ad ARU". L'istanza all'interno della griglia assumerà il colore azzurro. Una volta che l'istanza verrà liquidata da ARU, la riga assumerà il colore verde.

**NB:** una volta inoltrata un'istanza ad ARU, il sistema non consente nuovi invii prima che siano trascorsi 3 giorni<sup>2</sup>, è essenziale che il Direttore dipartimento/Direttore di Centro/Dirigente invii **un'unica istanza di liquidazione** per tutto il personale afferente alla Struttura.

| Impost  | azioni persor | nali Richieste | Delegati   |         |  |  |      |           |            |                |              |   |
|---------|---------------|----------------|------------|---------|--|--|------|-----------|------------|----------------|--------------|---|
| lstanze | e di pagar    | mento          |            |         |  |  |      |           |            |                |              |   |
| с III   | Q* All Fields |                | Crea nuova | istanza |  |  |      |           |            |                |              |   |
| Id      | Cod. Str.     | Struttura      |            |         |  |  | Anno | Approvate | Liquidazio | Data liquidazi | Stato 🔺      |   |
| 1       |               |                |            |         |  |  | 2022 | 107       | 117        |                | In liquidazi | - |
| 141     |               |                |            |         |  |  | 2022 | 5         | 5          |                | In liquidazi | - |
| 251     |               |                |            |         |  |  | 2023 | 50        | 41         |                | In liquidazi | - |
| 270     |               |                |            |         |  |  | 2023 | 55        | 55         |                | In liquidazi | - |
| 283     |               |                |            |         |  |  | 2023 | 100       | 94         |                | In liquidazi | - |
| 41      |               |                |            |         |  |  | 2023 | 200       | 193        |                | In liquidazi | - |
| 83      |               |                |            |         |  |  | 2023 | 18        | 23         |                | In liquidazi | - |
| 293     |               |                |            |         |  |  | 2024 | 36        |            |                | Inviata ARU  | - |
|         |               |                |            |         |  |  |      |           |            |                |              |   |

<sup>&</sup>lt;sup>2</sup> Tale latenza è necessaria per un corretto allineamento di tutti i sottosistemi informatici coinvolti nelle operazioni di pagamento e storno delle ore liquidate.